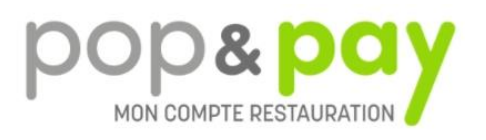

## RECHARGER SON COMPTE RESTAURATION PAR INTERNET

Depuis votre bureau, votre domicile ou de n'importe quel ordinateur, tablette ou smartphone connectés à Internet :

1- Lancez votre Explorateur Internet préféré et tapez l'adresse HTTPS://www.popandpay.com ou scannez le QR Code

pop&pay

0 🖶 😂

2- Identifiez-vous :

Pour vous identifier dans Pop&Pay, vous devez saisir :

- Votre code site
- Votre identifiant
- Votre mot de passe

## PREMIERE CONNEXION

Vous vous connectez pour la première fois, voici vos identifiants provisoires :

- Code site : IMTALBI
- Identifiant provisoire : vous le trouverez sur vos tickets de caisse, à gauche de votre nom
- Mot de passe provisoire : retapez votre identifiant

Pop&Pay va alors vous demander de saisir une adresse mail et votre nouveau mot de passe.

Cette adresse mail devient votre nouvel identifiant pour vos futures connexions.

## APPROVISIONNER MON COMPTE

## Pour recharger votre compte :

- 1. Cliquez sur « Approvisionner mon compte »,
- 2. Choisissez le montant de votre rechargement
- 3. Vous allez être redirigé sur le site sécurisé de PayBox (Verifone e-commerce) pour saisir l'opération carte bancaire.
- 4. Une fois la transaction validée vous recevrez un mail contenant votre ticket justificatif carte bancaire à l'adresse que vous avez indiquée (attention : pensez à vérifier votre dossier « courrier indésirable »).

| Nor CONFIT RESOURCES | € Approvisionner mon compte                                                                                                    |         |  |  |
|----------------------|----------------------------------------------------------------------------------------------------|---------|--|--|
|                      | Contractor<br>economics<br>Celle interface was premet d'approvisionner votre compte restaurant au havens d'une plate forme VEB. Pour ce fore, il vous suff de sélectionner le montant souhaité el de v<br>Après validation, vous sener, redringé vens la plate-forme PAVEOX ou vous deurse plan re la informations de votre carte bancaire<br>Lis les conditions globrates | alider. |  |  |
|                      | Enall andgel 5 Waller claper sur le montant waphable                                                                                                    |         |  |  |
|                      | $10 \in 15 \in 20 \in 25 \in 30 \in 40 \in$ Aute-montant                                                                                                    |         |  |  |
| X Se déconnecter     |                                                                                                    |         |  |  |

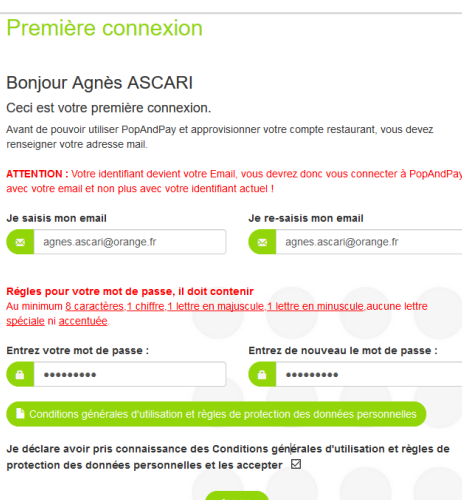

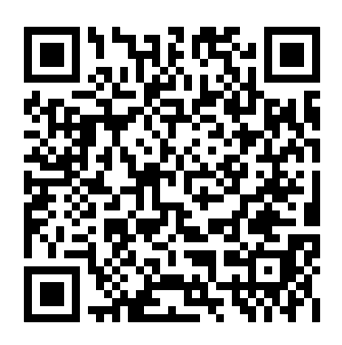

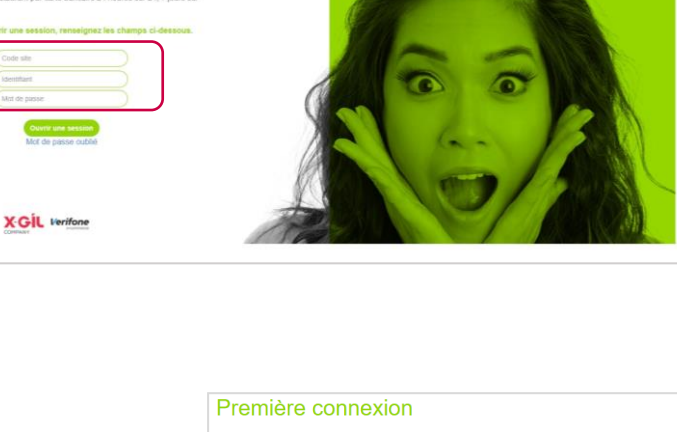